# 在使用版本 2.5 或 2.6 的 Cisco ICS 7750 上实现 802.1q VLAN

# 目录

简介 先决条件 规则 要求 使用的组件 配置 网络图 为802.1g中继配置Catalyst 3500 PWR XL 在 3500 PWR XL 上配置 VTP 设置 在 3500 PWR XL 上配置 IP 默认网关 为 802.1g 中继配置 ICS 7750 SSP 在 ICS 7750 SSP 上配置 VTP 设置 <u>在 ICS 7750 MRP 上配置 802.1g VLAN</u> 在 ICS 7750 MRP 上配置默认 IP 路由 使用 SM SPE 上的 ICSConfig 为机箱中的卡配置默认网关 验证 故障排除 相关信息

# <u>简介</u>

本文档说明如何设置运行软件版本2.5或2.6的Cisco ICS 7750,该软件至少包含一个多服务路由处 理器(MRP)300,以便它能够连接到使用802.1q VLAN的本地网络。Cisco ICS软件版本2.5和2.6具 有有限的VLAN功能。机箱中的所有卡必须位于使用无标记帧的本征VLAN(通常为VLAN1)上。 MRP可以为网络中的其他802.1q VLAN定义其他子接口,以允许VLAN间流量。

# <u>先决条件</u>

### <u>规则</u>

有关文档规则的详细信息,请参阅 Cisco 技术提示规则。

### <u>要求</u>

在您尝试此配置前,请保证您满足这些前提条件:

- Cisco ICS 7750 ICSConfig实用程序可以运行,且无任何错误。
- •思科ICS管理工具可识别机箱中的所有卡。
- 您有一个外部交换机设置,其中802.1q VLAN具有中继端口,该端口将连接到思科ICS 7750上的系统交换机处理器(SSP)。
- •系统处理引擎(SPE)卡必须位于本征VLAN上。
- •SSP的管理VLAN必须位于本征VLAN上。
- MRP FastEthernet接口0/0必须是本征VLAN接口。

本征VLAN通常是VLAN 1,不使用802.1q标记来标记帧。

Cisco ICS 7750软件版本2.5和2.6要求7750机箱中的所有卡都配置为与本征VLAN(通常为VLAN

- 1) 连接,以便它们发送无标记802.1q帧。MRP和SSP可以根据将ICS 7750连接到本地网络的需要
- ,与使用标记802.1q帧的其他VLAN建立额外连接。

本文档假设您已经熟悉以下主题:

- 在Catalyst交换机和基于Cisco IOS®的路由器上使用802.1q <sup>VLAN</sup>。如果您想复习802.1q中继概 念和实施,可在"虚拟LAN/VLAN中继协议(VLAN/VTP)支持"页上找到几个文档。
- 管理VLAN。有关详细信息,请参阅<u>在Catalyst 4500/4000、5500/5000、6500/6000和</u> Catalyst固定配置交换机上配置管理IP地址。
- 使用VLAN中继协议(VTP)。 有关详细信息,请参阅了解和配置VLAN中继协议(VTP)。

### 使用的组件

本文档中的信息基于以下软件和硬件版本。

- •已通过Cisco ICS软件版本2.5和2.6验证
- 带SAP和SSP的思科ICS 7750
- 1 x MRP 300
- 5个SPE

本文档中的信息都是基于特定实验室环境中的设备创建的。本文档中使用的所有设备最初均采用原 始(默认)配置。如果您处于实时网络中,请确保在使用任何命令之前了解其潜在影响。

# 配置

### <u>网络图</u>

本文档使用下图所示的网络设置。

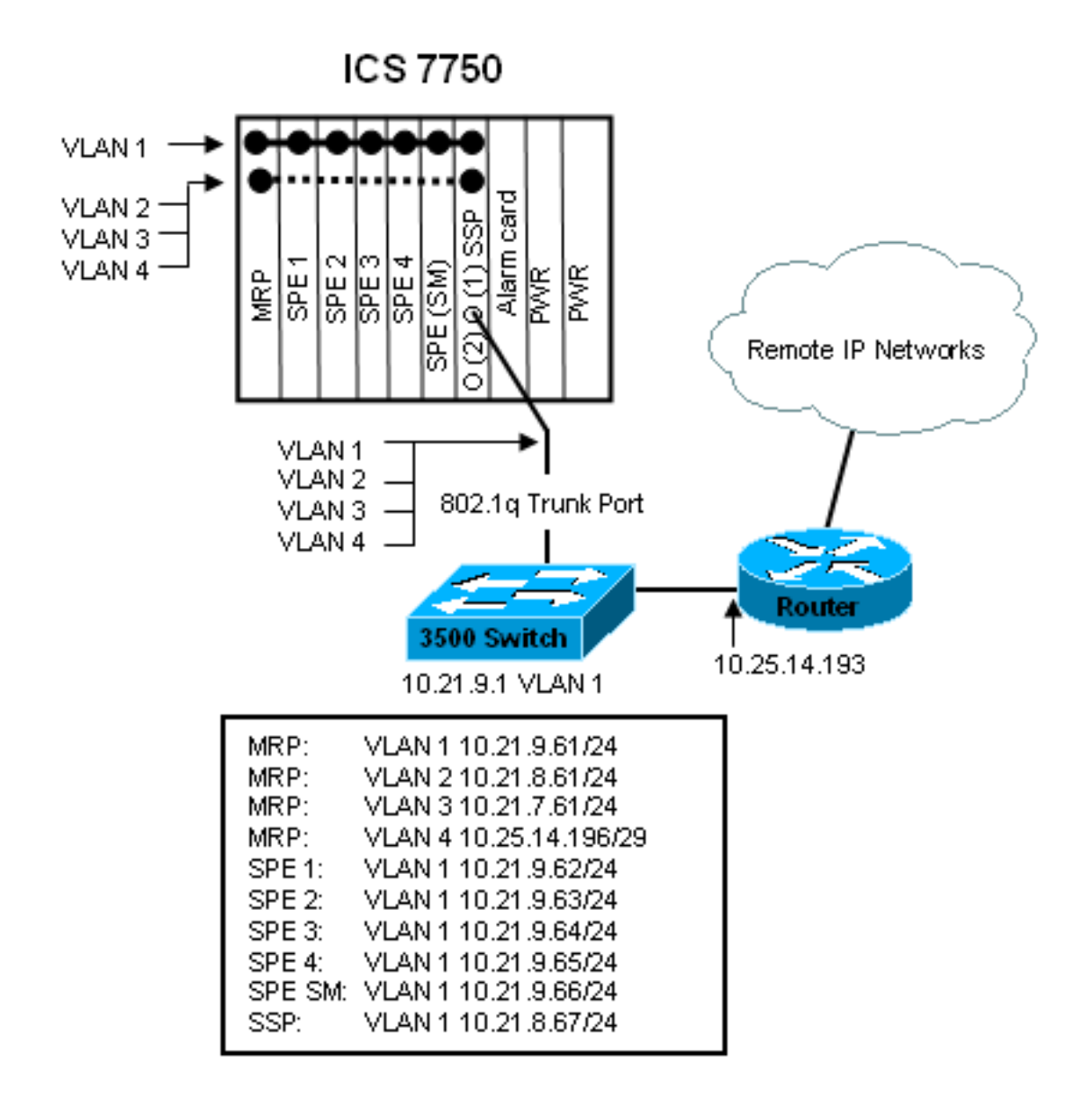

在此图中,您可以看到所有卡都连接到VLAN 1。此外,MRP和SSP也连接到VLAN 2到VLAN 4。完成本文档中的任务后,网络会显示这种情况。

### 为802.1q中继配置Catalyst 3500 PWR XL

在此配置中,Catalyst交换机连接到端口0/1上的SSP端口。使用此处显示的命令设置此设置。

| 3500 PWR XL 802.1q中继配置                                 |
|--------------------------------------------------------|
|                                                        |
| 3500XL> <b>enable</b>                                  |
| 3500XL#configure terminal                              |
| Enter configuration commands, one per line. End with   |
| CNTL/Z.                                                |
| 3500XL(config)#interface FastEthernet0/1               |
| 3500XL(config-if)#switchport trunk encapsulation dot1q |
| 3500XL(config-if)#switchport mode trunk                |
| 3500XL(config-if)#switchport trunk allowed vlan all    |
| 3500XL(config-if)# <b>exit</b>                         |
| 3500XL(config)# <b>exit</b>                            |
| 3500XL#copy running-config startup-config              |
| Destination filename [startup-config]?                 |
| Building configuration                                 |
| [OK]                                                   |
| 3500XL#                                                |

本部分提供的信息可帮助您确认您的配置是否可正常运行。

<u>命令输出解释程序工具(仅限注册用户)支持某些</u> show <mark>命令,使用此工具可以查看</mark>对 show 命令 输出的分析。

在下面的输出中,您可以看到:

- 交换机端口已启用。
- •"管理"和"操作"模式均设置为"中继"。
- 中继封装设置为802.1q。
- •操作中继封装设置为dot1q。
- •本征VLAN是VLAN 1。
- •活动VLAN为1到4。

#### 此命令输出来自show interface fastEthernet 0/1 switchport命令。

```
cat2924#show interface fastEthernet 0/1 switchport
Name: Fa2/1
Switchport: Enabled
Administrative mode: trunk
Operational Mode: trunk
Administrative Trunking Encapsulation: dot1q
Operational Trunking Encapsulation: dot1q
Negotiation of Trunking: Disabled
Access Mode VLAN: 0 ((Inactive))
Trunking Native Mode VLAN: 1 (default)
Trunking VLANs Enabled: ALL
Trunking VLANs Enabled: 2-1001
cat2924#
```

Priority for untagged frames: 0 Override vlan tag priority: FALSE Voice VLAN: none Appliance trust: none 3500XL#

#### 排除配置故障

没有排除此部分配置故障的步骤。

### <u>在 3500 PWR XL 上配置 VTP 设置</u>

3500 PWR XL是此网络中的服务器。使用此处所示的命令设置VTP设置。

## 3500 PWR XL VTP

| 3500XL# <b>vlan database</b>                      |
|---------------------------------------------------|
| 3500XL(vlan)# <b>vtp server</b>                   |
| Device mode already VTP SERVER.                   |
| 3500XL(vlan)# <b>vtp domain tacweb</b>            |
| Changing VTP domain name from tt to tacweb        |
| 3500XL(vlan)# <b>vtp password 1P6c3J9z</b>        |
| Setting device VLAN database password to 1P6c3J9z |

### 检查配置

本部分提供可用于确认配置是否正常运行的信息。

<u>命令输出解释程序工具(仅限注册用户)支持某些</u> show <mark>命令,使用此工具可以查看对</mark> show <mark>命令</mark> 输出的分析。

在下面的输出中,您可以看到:

- •有八个已知VLAN。
- VTP模式为Server。
- VTP域是tacweb。

以下是show vtp status命令的命令输出示例。

| 3500VI #ehow wtp status          |    |                                         |
|----------------------------------|----|-----------------------------------------|
| SJOOND#SHOW VCD SCACUS           |    |                                         |
| VTP Version                      | :  | 2                                       |
| Configuration Revision           | :  | 2                                       |
| Maximum VLANs supported locally  | :  | 254                                     |
| Number of existing VLANs         | :  | 8                                       |
| VTP Operating Mode               | :  | Server                                  |
| VTP Domain Name                  | :  | tacweb                                  |
| VTP Pruning Mode                 | :  | Disabled                                |
| VTP V2 Mode                      | :  | Disabled                                |
| VTP Traps Generation             | :  | Disabled                                |
| MD5 digest                       | :  | 0x25 0x8F 0xFF 0x30 0xEF 0xB1 0xA2 0x57 |
| Configuration last modified by 1 | LO | .21.9.1 at 4-9-93 18:53:07              |
| 3500XL#                          |    |                                         |
|                                  |    |                                         |

### 排除配置故障

没有提供用于排除此部分配置故障的步骤。

### <u>在 3500 PWR XL 上配置 IP 默认网关</u>

3500 PWR XL是此网络中的服务器。使用此处显示的命令设置IP默认网关。

3500 PWR XL IP默认网关 3500XL>en Password:3500XL#configure terminal Enter configuration commands, one per line. End with CNTL/Z. 3500XL(config)#ip default-gateway 10.21.9.61 3500XL(config)#exit 3500XL#copy running-config startup-config Destination filename [startup-config]? Building configuration... [OK] 3500XL# 没有提供用于验证此部分配置的步骤。

### <u>排除配置故障</u>

没有提供用于排除此部分配置故障的步骤。

### <u>为 802.1q 中继配置 ICS 7750 SSP</u>

本任务在ICS 7750 SSP上建立两个端口作为802.1q中继端口。您配置的端口是将SSP连接到外部 Catalyst交换机和SSP连接到内部MRP以太网接口的端口。MRP位于ICS 7750机箱的插槽1中。插 槽1是SSP上的端口0/3。使用此处显示的命令设置此设置。

ICS 7750 SSP 802.1q中继配置 SSP>enable SSP#configure terminal Enter configuration commands, one per line. End with CNTL/Z. SSP(config)#interface FastEthernet0/1 SSP(config-if)#switchport trunk encapsulation dot1q SSP(config-if)#switchport mode trunk SSP(config-if)#switchport trunk allowed vlan all SSP(config-if)#interface FastEthernet0/3 SSP(config-if)# switchport trunk encapsulation dot1q SSP(config-if) # switchport mode trunk SSP(config-if)#switchport trunk allowed vlan all SSP(config-if) #**exit** SSP(config) #exit SSP#copy running-config startup-config Destination filename [startup-config]? Building configuration... [OK] SSP#

**注:**此配置中的MRP是最左侧的插槽,与ICS 7750机箱正面相对。卡插槽编号从左到右为3到8。这 就是此配置中使用的接口为FastEthernet 0/1和0/3的原因。

#### 检查配置

本部分提供可用于确认配置是否正常运行的信息。

<u>命令输出解释程序工具(仅限注册用户</u>)支持某些 show <mark>命令,使用此工具可以查看对</mark> show <mark>命令</mark> 输出的分析。

在此输出中,您可以看到:

- 交换机端口已。
- •"管理"和"操作"模式均设置为"<sub>"</sub>。
- 中继封装设置为802.1q。
- •操作中继封装设置为dot1g。
- 本征VLAN是VLAN:1.

#### •活动VLAN为1-4。

这是show interface fastEthernet mod\_num/port\_num switchport命令的命令输出示例。

SSP#show interface fastEthernet 0/1 switchport Name: Fa0/1 Switchport: Enabled Administrative mode: trunk Operational Mode: trunk Administrative Trunking Encapsulation: dot1q Operational Trunking Encapsulation: dot1q Negotiation of Trunking: Disabled Access Mode VLAN: 0 ((Inactive)) Trunking Native Mode VLAN: 1 (default) Trunking VLANs Enabled: ALL Trunking VLANs Enabled: 2-1001 SSP#

Priority for untagged frames: 0 Override vlan tag priority: FALSE Voice VLAN: none Appliance trust: none SSP#

这是show interface fastEthernet mod\_num/port\_num switchport命令的另一个示例。

SSP#show interface fastEthernet 0/3 switchport Name: Fa0/3 Switchport: Enabled Administrative mode: trunk Operational Mode: trunk Administrative Trunking Encapsulation: dot1q Operational Trunking Encapsulation: dot1q Negotiation of Trunking: Disabled Access Mode VLAN: 0 ((Inactive)) Trunking Native Mode VLAN: 1 (default) Trunking VLANs Enabled: ALL Trunking VLANs Active: 1-4 Pruning VLANs Enabled: 2-1001

Priority for untagged frames: 0 Override vlan tag priority: FALSE Voice VLAN: none Appliance trust: none SSP#

#### <u>排除配置故障</u>

没有提供用于排除此部分配置故障的步骤。

#### <u>在 ICS 7750 SSP 上配置 VTP 设置</u>

SSP是此网络中的VTP客户端。使用此处显示的命令设置此设置。

**注意:**SSP只能支持256个VLAN。如果您的网络有256个以上的VLAN,则需要启用VLAN修剪,以 减少SSP在VTP通告中看到的VLAN数量。有关详细信息,请<u>参阅了解和配置VLAN中继协议</u> <u>(VTP)</u>。

### ICS 7750 SSP VTP

SSP>enable
SSP#vlan database
SSP(vlan)#vtp client
Setting device to VTP CLIENT mode.
SSP(vlan)#vtp domain tacweb
Changing VTP domain name from hhgttg to tacweb
SSP(vlan)#vtp password 1P6c3J9z
Setting device VLAN database password to 1P6c3J9z
SSP(vlan)#exit
!--- This message appears. Although the message is

normal, it is not !--- completely accurate. It is possible to change some VTP parameters on a VTP Client. !--- In this case the VTP domain name and password were changed. If this switch !--- never had a domain name configured, it would have learned it from its upstream VTP !--- partner. There is no harm in entering the domain name manually. In CLIENT state, no apply attempted.Exiting.... SSP#

#### 检查配置

本部分提供可用于确认配置是否正常运行的信息。

**输出解**释程序工具<u>(仅注册</u>客户)支持某些show命令,它允许您查看对show命令输出的**分析**。

在此输出中,您可以看到:

- •有八个已知VLAN。
- VTP模式为Client。
- VTP域是tacweb。

这是show vtp status命令的命令输出示例。

| SSP# <b>show vtp status</b>      |    |            |       |       |       |      |      |      |
|----------------------------------|----|------------|-------|-------|-------|------|------|------|
| VTP Version                      | :  | 2          |       |       |       |      |      |      |
| Configuration Revision           | :  | 2          |       |       |       |      |      |      |
| Maximum VLANs supported locally  | :  | 254        |       |       |       |      |      |      |
| Number of existing VLANs         | :  | 8          |       |       |       |      |      |      |
| VTP Operating Mode               | :  | Client     |       |       |       |      |      |      |
| VTP Domain Name                  | :  | tacweb     |       |       |       |      |      |      |
| VTP Pruning Mode                 | :  | Disabled   |       |       |       |      |      |      |
| VTP V2 Mode                      | :  | Disabled   |       |       |       |      |      |      |
| VTP Traps Generation             | :  | Enabled    |       |       |       |      |      |      |
| MD5 digest                       | :  | 0x25 0x8F  | 0xFF  | 0x30  | 0xEF  | 0xB1 | 0xA2 | 0x57 |
| Configuration last modified by 1 | 0. | .21.9.1 at | 4-9-9 | 3 18: | 53:07 | 7    |      |      |
| SSP#                             |    |            |       |       |       |      |      |      |

#### 在此输出中,您可以看到:

• 端口2、4、5、6、7和8位于VLAN 1中(端口1和3为中继端口)。

• 所有VLAN都处。

**注意:**VLAN 1002、1003、1004和1005是默认VLAN。这就是为什么**show vtp status命**令显示八个 VLAN:VLAN 1(默认);.添加的VLAN 2-4,这四个VLAN仍为默认VLAN。

| SSP#:        | show vlan brief    |        |                                             |   |
|--------------|--------------------|--------|---------------------------------------------|---|
| VLAN         | Name               | Status | Ports                                       |   |
| 1            | default            | active | Fa0/2, Fa0/4, Fa0/5, Fa0/6,<br>Fa0/7, Fa0/8 | - |
| 2            | vlan2              | active |                                             |   |
| 3            | vlan3              | active |                                             |   |
| 4            | vlan4              | active |                                             |   |
| 1002         | fddi-default       | active |                                             |   |
| 1003         | token-ring-default | active |                                             |   |
| 1004         | fddinet-default    | active |                                             |   |
| 1005<br>SSP# | trnet-default      | active |                                             |   |
|              |                    |        |                                             |   |

在此输出中,您可以看到SSP知道VLAN 2到4。

还有其它方法可检验VTP是否运行正常。一种方法是更改VTP服务器上VLAN的名称,并检验 VLAN名称更改是否已传播到VTP客户端。VTP配置修订版号也应增加1。

#### 排除配置故障

没有提供用于排除此部分配置故障的步骤。

### 在 ICS 7750 MRP 上配置 802.1q VLAN

MRP是此网络的VLAN间路由器。使用此处显示的命令设置此设置。

| ICS 7750 MRP 802.1q                                        |
|------------------------------------------------------------|
|                                                            |
| MRP> <b>enable</b>                                         |
| Password:                                                  |
| MRP#configure terminal                                     |
| Enter configuration commands, one per line. End with       |
| CNTL/Z.                                                    |
| <pre>MRP(config)#interface FastEthernet0/0</pre>           |
| MRP(config-if)# <b>ip address 10.21.9.61 255.255.255.0</b> |
|                                                            |
| ! Interface 0/0 is the Native VLAN interface that          |
| uses untagged frames. ! Do not configure 802.1q            |
| <pre>encapsulation on it. MRP(config-if)#interface</pre>   |
| FastEthernet0/0.1                                          |
| <pre>MRP(config-if)#encapsulation dot1Q 2</pre>            |
| MRP(config-if)# <b>ip address 10.21.8.61 255.255.255.0</b> |
| MRP(config-if)# <b>no cdp enable</b>                       |
| <pre>MRP(config-if)#interface FastEthernet0/0.2</pre>      |
| <pre>MRP(config-if)#encapsulation dot1Q 3</pre>            |
| MRP(config-if)# <b>ip address 10.21.7.61 255.255.255.0</b> |
| MRP(config-if)# <b>no cdp enable</b>                       |
| <pre>MRP(config-if)#interface FastEthernet0/0.3</pre>      |
| <pre>MRP(config-if)#encapsulation dot1Q 4</pre>            |
| MRP(config-if)#ip address 10.25.14.196 255.255.255.248     |
| MRP(config-if)# <b>no cdp enable</b>                       |
| MRP(config-if)# <b>exit</b>                                |
| MRP(config)# <b>exit</b>                                   |
| MRP#                                                       |

本部分提供可用于确认配置是否正常运行的信息。

<u>命令输出解释程序工具(仅限注册用户)支持某些</u> show <mark>命令,使用此工具可以查看对</mark> show 命令 输出的分析。

这是show vlans命令的命令输出示例。

#### MRP#show vlans

Virtual LAN ID: 1 (IEEE 802.1Q Encapsulation)

vLAN Trunk Interface: FastEthernet0/0

#### This is configured as Native VLAN for the following interface(s) :

FastEthernet0/0

Protocols Configured: Address: Received: Transmitted: IP 10.21.9.61 3664824 3660021

#### Virtual LAN ID: 2 (IEEE 802.1Q Encapsulation)

vLAN Trunk Interface: FastEthernet0/0.1

Protocols Configured: Address: Received: Transmitted: IP 10.21.8.61 3020581 3116540

#### Virtual LAN ID: 3 (IEEE 802.1Q Encapsulation)

vLAN Trunk Interface: FastEthernet0/0.2

Protocols Configured: Address: Received: Transmitted: IP 10.21.7.61 100073 82743

#### Virtual LAN ID: 4 (IEEE 802.1Q Encapsulation)

vLAN Trunk Interface: FastEthernet0/0.3

Protocols Configured: Address: Received: Transmitted: IP 10.25.14.196 157686 34398

```
MRP#
```

#### 排除配置故障

没有提供用于排除此部分配置故障的步骤。

### <u>在 ICS 7750 MRP 上配置默认 IP 路由</u>

配置IP路由参数,将MRP设置为本地网络终端系统可以使用的远程IP网络的可行默认网关。

对IP路由、默认网关和最后选用网关的全面说明不在本文档的讨论范围之内。本文档中提供的选项 只是确保IP路由连接充分的可能解决方案之一。有关此主题的详细信息,请参阅<u>使用IP命令配置最</u> <u>后选用网关</u>。

在此网络设计中,本地网络上的终端系统使用其所连接的VLAN的MRP的IP地址作为其默认网关。

例如,VLAN 3上的设备将10.21.7.61配置为其默认网关。如果IP流量发往远程IP网络,MRP会通过 VLAN 4将流量转发到网络图<u>中的</u>另一台路由器。

使用此处显示的命令设置此设置。

ICS 7750 MRP默认网络;前次 经过的 网关 MRP>enable Password: MRP#configure terminal Enter configuration commands, one per line. End with CNTL/Z. MRP(config)# MRP(config)#ip classless MRP(config)#ip default-network 0.0.0.0 MRP(config)#ip route 0.0.0.0 0.0.0.0 10.25.14.193 MRP(config)ip #exit MRP(config)#exit MRP(config)#exit MRP(config)#exit MRP(config)#exit

<u>检查配置</u>

本部分提供可用于确认配置是否正常运行的信息。

<u>命令输出解释程序工具(仅限注册用户)支持某些</u> show 命令,使用此工具可以查看对 show 命令 输出的分析。

这是show ip route命令的命令输出。

MRP#show ip route Codes: C - connected, S - static, I - IGRP, R - RIP, M - mobile, B - BGP D - EIGRP, EX - EIGRP external, O - OSPF, IA - OSPF inter area N1 - OSPF NSSA external type 1, N2 - OSPF NSSA external type 2 E1 - OSPF external type 1, E2 - OSPF external type 2, E - EGP i - IS-IS, L1 - IS-IS level-1, L2 - IS-IS level-2, ia - IS-IS inter area \* - candidate default, U - per-user static route, o - ODR P - periodic downloaded static route Gateway of last resort is 10.25.14.193 to network 0.0.0.0 10.0.0.0/8 is variably subnetted, 4 subnets, 2 masks С 10.21.9.0/24 is directly connected, FastEthernet0/0 С 10.21.8.0/24 is directly connected, FastEthernet0/0.1 10.21.7.0/24 is directly connected, FastEthernet0/0.3 С

C 10.25.14.192/29 is directly connected, FastEthernet0/0.2

S\* 0.0.0.0/0 [1/0] via 10.25.14.193

MRP#

在上面的输出中,您可以看到最后选用网关是10.25.14.193到网络**0.0.0.0**,并且MRP有通过IP地址 10.25.14.193到0.0.0的路由。是网络图中另一台路由器的IP地**址。** 

这是ping ip\_address命令的**命令输**出示例。

3500XL#ping 10.21.9.61

!!!!!
Success rate is 100 percent (5/5), round-trip min/avg/max = 1/2/5 ms

#### 3500XL#ping 10.21.8.61

Type escape sequence to abort. Sending 5, 100-byte ICMP Echos to 10.21.8.61, timeout is 2 seconds: !!!!! Success rate is 100 percent (5/5), round-trip min/avg/max = 1/2/5 ms

#### 3500XL#ping 10.21.7.61

Type escape sequence to abort. Sending 5, 100-byte ICMP Echos to 10.21.7.61, timeout is 2 seconds: !!!!! Success rate is 100 percent (5/5), round-trip min/avg/max = 5/5/6 ms

#### 3500XL#ping 10.25.14.196

Type escape sequence to abort. Sending 5, 100-byte ICMP Echos to 10.25.14.196, timeout is 2 seconds: !!!!! Success rate is 100 percent (5/5), round-trip min/avg/max = 1/3/5 ms 3500XL#

#### 3500XL#ping 10.25.14.193

Type escape sequence to abort. Sending 5, 100-byte ICMP Echos to 10.25.14.196, timeout is 2 seconds: !!!!! Success rate is 100 percent (5/5), round-trip min/avg/max = 1/3/5 ms 3500XL#

在上面的输出中,您可以看到3500交换机能够ping通分配给MRP上VLAN的每个子网地址。 10.21.9.61是使用无标记帧的本征VLAN(VLAN 1)。

#### 排除配置故障

没有提供用于排除此部分配置故障的步骤。

### 使用 SM SPE 上的 ICSConfig 为机箱中的卡配置默认网关

在本任务中,您必须验证,如果需要,更改机箱中卡的默认网关。

- 1. 访问SM SPE上的Internet Explorer或连接到SM SPE的另一台设备。
- 2. 启动ICSConfig并输入url http://ip\_address/icsconfig。CheckDiscovery过程开始。

| Cisco I          | CS 77 | 700 System S          | ietup - discove             | ery system car   | ds - Microsof | t Internet Exp | orer                                    |      | _ 🗆 ×   |
|------------------|-------|-----------------------|-----------------------------|------------------|---------------|----------------|-----------------------------------------|------|---------|
| Ele E            | dit   | View F <u>a</u> vorit | es <u>I</u> ools <u>H</u> e | elp              |               |                |                                         |      | 10      |
| 🗇 Back           | v 6   | ə - 区 🔁               | 🗂 🔞 Sear                    | ch 🛞 Favorite    | s 🔇 History   | 2 ÷ 🖨          |                                         |      |         |
| A <u>d</u> dress | e 🕑   | tp://10.21.9.6        | 6/ICSConfig/Che             | eckDiscovery.asp |               |                | •                                       | ê Go | Links × |
|                  |       |                       |                             |                  |               |                |                                         |      | 4       |
|                  |       |                       |                             |                  |               |                |                                         |      |         |
|                  |       |                       |                             |                  |               |                |                                         |      |         |
|                  | Plea  | ase wait w            | hile ICS 775                | 60 is discove    | ring system   | i cards (09    | 16)                                     |      |         |
|                  | Disc  | overy stat            | us                          |                  |               |                |                                         |      |         |
|                  | Slot  | Туре                  | IP                          | Status           | Message       |                |                                         |      |         |
|                  | 1     | MRP300                | 10.21.9.61                  | Detecting        |               |                |                                         |      |         |
|                  | 2     | SPE310                | 10.21.9.62                  | Detecting        |               |                |                                         |      |         |
|                  | 3     | SPE310                | 10.21.9.63                  | Detecting        |               |                |                                         |      |         |
|                  | 4     | SPE310                | 10.21.9.64                  | Detecting        |               |                |                                         |      |         |
|                  | 5     | SPE310                | 10.21.9.65                  | Detecting        |               |                |                                         |      |         |
|                  | 5     | SPE3IU*               | 10.21.9.66                  | Detecting        |               |                |                                         |      |         |
|                  | /     | 55P                   | 10.21.9.67                  | Detecting        |               |                |                                         |      |         |
|                  |       |                       |                             |                  |               |                |                                         |      |         |
|                  |       |                       |                             |                  |               |                |                                         |      |         |
|                  |       |                       |                             |                  |               |                |                                         |      |         |
|                  |       |                       |                             |                  |               |                |                                         |      |         |
|                  |       |                       |                             |                  |               |                |                                         |      |         |
|                  |       |                       |                             |                  |               |                |                                         |      |         |
|                  |       |                       |                             |                  |               |                |                                         |      |         |
|                  |       |                       |                             |                  |               |                |                                         |      |         |
|                  |       |                       |                             |                  |               |                |                                         |      |         |
|                  |       |                       |                             |                  |               |                |                                         |      |         |
|                  |       |                       |                             |                  |               |                |                                         |      |         |
|                  |       |                       |                             |                  |               |                |                                         |      |         |
|                  |       |                       |                             |                  |               |                |                                         |      |         |
|                  |       |                       |                             |                  |               |                |                                         |      |         |
|                  |       |                       |                             |                  |               |                |                                         |      |         |
|                  |       |                       |                             |                  |               |                |                                         |      |         |
|                  |       |                       |                             |                  |               |                |                                         |      |         |
|                  |       |                       |                             |                  |               |                |                                         |      |         |
|                  |       |                       |                             |                  |               |                |                                         |      |         |
|                  |       |                       |                             |                  |               |                |                                         |      | -       |
| Done             |       |                       |                             |                  |               |                | 🔹 Intern                                | et   |         |
| -                |       |                       |                             |                  |               |                | , , , , , , , , , , , , , , , , , , , , |      |         |

3. 当CheckDiscovery过程完成时,系统会提示您单击"继续使用ICSConfig"。

| 🗿 Cisco I        | CS 77 | 00 System 9    | Setup - discove              | ery system o  | ards - Microsof | t Intern | et Expl  | orer    |        |      | _ 🗆 🗵   |
|------------------|-------|----------------|------------------------------|---------------|-----------------|----------|----------|---------|--------|------|---------|
| Ele E            | dit ; | Vjew Favori    | tes <u>I</u> ools <u>H</u> e | elp           |                 |          |          |         |        |      | 10      |
| 🛛 🗇 Back         | • =   | > 🛛 🖸          | 🗂 🔞 Sear                     | ch 🔿 Favor    | ites 🔇 History  | 2.       | 8        |         |        |      |         |
| A <u>d</u> dress | 🕘 ht  | tp://10.21.9.6 | 66/ICSConfig/che             | ckDiscovery.a | sp              |          |          |         | -      | 0°60 | Links » |
|                  |       |                |                              |               |                 |          |          |         |        |      |         |
|                  |       |                |                              |               |                 |          |          |         |        |      |         |
|                  |       |                |                              |               |                 |          |          |         |        |      |         |
|                  | Che   | cking pass     | word comple                  | eted, pleas   | e continue w    | ith ICS  | Config   |         |        |      |         |
|                  | Disc  | overv stat     | us                           |               |                 |          |          |         |        |      |         |
|                  | Slot  | Туре           | IP                           | Status        | Message         |          |          |         |        |      |         |
|                  | 1     | MRP300         | 10.21.9.61                   | OK            |                 |          |          |         |        |      |         |
|                  | 2     | SPE310         | 10.21.9.62                   | OK            |                 |          |          |         |        |      |         |
|                  | 3     | SPE310         | 10.21.9.63                   | OK            |                 |          |          |         |        |      |         |
|                  | 5     | SPE310         | 10.21.9.65                   | OK            |                 |          |          |         |        |      |         |
|                  | 6     | SPE310*        | 10.21.9.66                   | OK            |                 |          |          |         |        |      |         |
|                  | 7     | SSP            | 10.21.9.67                   | OK            |                 |          |          |         |        |      |         |
|                  |       |                |                              |               |                 |          |          |         |        |      |         |
|                  |       |                |                              |               | Con             | tinue v  | vith ICS | SConfig |        |      |         |
|                  |       |                |                              |               |                 |          |          |         |        |      |         |
|                  |       |                |                              |               |                 |          |          |         |        |      |         |
|                  |       |                |                              |               |                 |          |          |         |        |      |         |
|                  |       |                |                              |               |                 |          |          |         |        |      |         |
|                  |       |                |                              |               |                 |          |          |         |        |      |         |
|                  |       |                |                              |               |                 |          |          |         |        |      |         |
|                  |       |                |                              |               |                 |          |          |         |        |      |         |
|                  |       |                |                              |               |                 |          |          |         |        |      |         |
|                  |       |                |                              |               |                 |          |          |         |        |      |         |
|                  |       |                |                              |               |                 |          |          |         |        |      |         |
|                  |       |                |                              |               |                 |          |          |         |        |      |         |
|                  |       |                |                              |               |                 |          |          |         |        |      |         |
|                  |       |                |                              |               |                 |          |          |         |        |      |         |
|                  |       |                |                              |               |                 |          |          |         |        |      |         |
|                  |       |                |                              |               |                 |          |          |         |        |      |         |
|                  |       |                |                              |               |                 |          |          |         |        |      | +       |
| Done             |       |                |                              |               |                 |          |          | 1       | Intern | et   |         |
|                  |       | 0.0            | 0                            |               | 7700 첫 /슈파]     | ₽、"≠     | ╞ ┶┷ ┍┷  | 发 十 '   |        | 7700 | 0       |

4. 出现"ICS 7700 System Configuration(ICS 7700系统配置)"菜单时,单击"**ICS 7700 System** Setup(ICS 7700系统设置)"。

| ICS 7700 System    | i Setup - Microsoft Internet Explorer                                                                                                    |        |      | _ 🗆 🗵   |
|--------------------|----------------------------------------------------------------------------------------------------|--------|------|---------|
| Ele Edit Yew       | Favorites Iools Help                                                                                                    |        |      |         |
| 🖙 Back 🔹 🦈 👻       | 🔘 🔁 🐔 🔞 Search 🕞 Favorites 🔇 History 🛛 🖓 - 🎒                                                                                                    |        |      |         |
| Address 🛃 http://1 | 0.21.9.66/ICSConfig/ICSSetupMain.asp                                                                                                    | ٠      | è Go | Links » |
|                    |                                                                                                    |        |      | ^       |
| Cisco Systems      | ICS 7700 System Configuration                                                                                                    |        |      |         |
|                    | WARNING : Make sure that all Cisco ICS 7700 System<br>Manager sessions are closed before running the ICSConfig<br>application. In some cases, your browser may lose<br>connection to this ICS system as a result. |        |      |         |
|                    | <ul> <li>Select <u>ICS 7700 System Setup</u> if you want to change<br/>system settings such as IP addresses, SNMP<br/>community strings or passwords.</li> </ul>                                                  |        |      |         |
|                    | <ul> <li>Select <u>Shutdown/Restart</u> if you want to shutdown or<br/>restart individual system card, or shutdown the<br/>entire ICS System.</li> </ul>                                                          |        |      |         |
|                    | Copyright © 2000-2002 Cisco Systems, Inc. All Rights Reserved                                                                                                    |        |      |         |
|                    |                                                                                                    |        |      |         |
|                    |                                                                                                    |        |      |         |
|                    |                                                                                                    |        |      |         |
|                    |                                                                                                    |        |      |         |
|                    |                                                                                                    |        |      |         |
|                    |                                                                                                    |        |      |         |
|                    |                                                                                                    |        |      | Ŧ       |
| Downloading from s | ite: about:blank                                                                                                    | nterne | ¢    | 11.     |

5. 系统将显示Summary屏幕并显示当前设置。向下滚动到名为Network Configuration-DNS and Gateway(网络配置 — DNS和网关)的部分。在这种情况下,默认网关已正确设置。本任务 的剩余部分将向您展示如何根据需要更改此设置。如果系统已正确设置,则无需完成此任务。 单击取消并关闭所有打开的窗口。如果需要更改此设置,请继续执行此任务。单击Network Configuration-DNS and Gateway(网络配置 — DNS和网关)链接。

|                                        |               | tillitu    |
|----------------------------------------|---------------|------------|
| <u>Network Configuration-DNS and G</u> | <u>ateway</u> |            |
| Field Name                             | Old Value     | New Value  |
| Primary DNS IP:                        | 10.21.9.66    | 10.21.9.66 |
| Secondary DNS IP(optional):            |               |            |
| Default Gateway IP:                    | 10.21.9.61    | 10.21.9.61 |
| Security Setup for all IOS-based C     | ards          |            |
| Field Name                             | Old Value     | New Value  |
| Login Password:                        | *****         | ****       |
| Enable Password:                       | ****          | ****       |
| SNMP Security Setup for all syster     | n cards       |            |
| Field Name                             | Old Value     | New Value  |
| SNMP Read-only Community String:       | public        | public     |
| SNMP Read-write Community<br>String:   | *****         | ****       |
| Security Setup for SPE Cards           |               |            |
| Field Name                             | Old Value     | New Value  |
| SPE Administrator Password:            | *****         | ****       |

6. 当出现用于更改默认网关的菜单时,输入正确的IP地址并单击Continue。

| 🖉 Cisco ICS 7700 Syste                  | em Manager Setup - Microsoft Internet Explorer 📃 🗖 🔉                                                                                 |
|-----------------------------------------|----------------------------------------------------------------------------------------------------|
| Network Configur<br>On this page you sp | ation-DNS and Gateway<br>ecify DNS and default gateway information.                                                                  |
|                                         | Primary DNS IP:(optional) 10.21.9.66<br>Secondary DNS IP:(optional)<br>Default Gateway IP: 10.21.9.61                                |
|                                         | DNS is your Domain Name Server for domain<br>name lookup.<br>Default Gateway IP is the IP address to connect<br>the outside network. |
|                                         | Continue Cancel Help                                                                                                    |

7. 再次出现"摘要"屏幕时,单击"下**一步"**。

| Summary<br>If you are satisfied, click Next to continue<br>link to make additional changes. | e; otherwise, click | cisco Systems |
|---------------------------------------------------------------------------------------------|---------------------|---------------|
| Network Configuration-DNS and G                                                             | <u>ateway</u>       |               |
| Field Name                                                                                  | Old Value           | New Value     |
| Primary DNS IP:                                                                             | 10.21.9.66          | 10.21.9.66    |
| Secondary DNS IP(optional):                                                                 |                     |               |
| Default Gateway IP:                                                                         | 10.21.9.61          | 10.21.9.61    |
| Security Setup for all IOS-based C                                                          | ards                |               |
| Field Name                                                                                  | Old Value           | New Value     |
| Login Password:                                                                             | ****                | ****          |
| Enable Password:                                                                            | ****                | ****          |
| SNMP Security Setup for all system                                                          | n cards             |               |
| Field Name                                                                                  | Old Value           | New Value     |
| SNMP Read-only Community String:                                                            | public              | public        |
| SNMP Read-write Community<br>String:                                                        | ****                | *****         |
| Security Setup for SPE Cards                                                                |                     |               |
| Field Name                                                                                  | Old Value           | New Value     |
| SPE Administrator Password                                                                  | ****                | ****          |

8. 出现"准备提交"屏幕时,单击"提**交"**。

### 🖉 Cisco ICS 7700 System Manager Setup - Microsoft Internet Explorer

Ready to Submit

Attention - You will lose the connection if you change the IP Address

CISCO SYSTEMS

|                    | Initial Setup has the necessary information and is<br>ready to submit your inputs to the Cisco ICS 7700<br>system.You must refresh your IP address (using<br>ipconfig.exe for Windows NT/Win98 or winipcfg.exe<br>for Window 95) or reboot your PC.<br>Click <b>Submit</b> to complete the initial setup process.<br>After rebooting, you can access the Cisco ICS 7700<br>System Manager by using the following URL:<br>http://10.21.9.66/ics |  |
|--------------------|----------------------------------------------------------------------------------------------------|--|
| Submit Cancel Help |                                                                                                    |  |

9. 等到"Setup In Progress(正在设置)"屏幕完成。

| 🚰 Cisco ICS 7700 System Manager Setup - Microsoft Internet Explorer             |               |
|---------------------------------------------------------------------------------|---------------|
| <b>Setup In Progress</b><br>This setup might take up to 20 minutes to complete. | Cisco Systems |
| Start processing, please wait                                                   |               |
|                                                                                 |               |
|                                                                                 |               |
|                                                                                 |               |
|                                                                                 |               |
|                                                                                 |               |
|                                                                                 |               |
|                                                                                 |               |
|                                                                                 |               |
|                                                                                 |               |
|                                                                                 |               |
|                                                                                 |               |

\*\*note: The submit process takes up to 20 minutes to complete.

10. 出现提示时,单击**关闭窗口**。

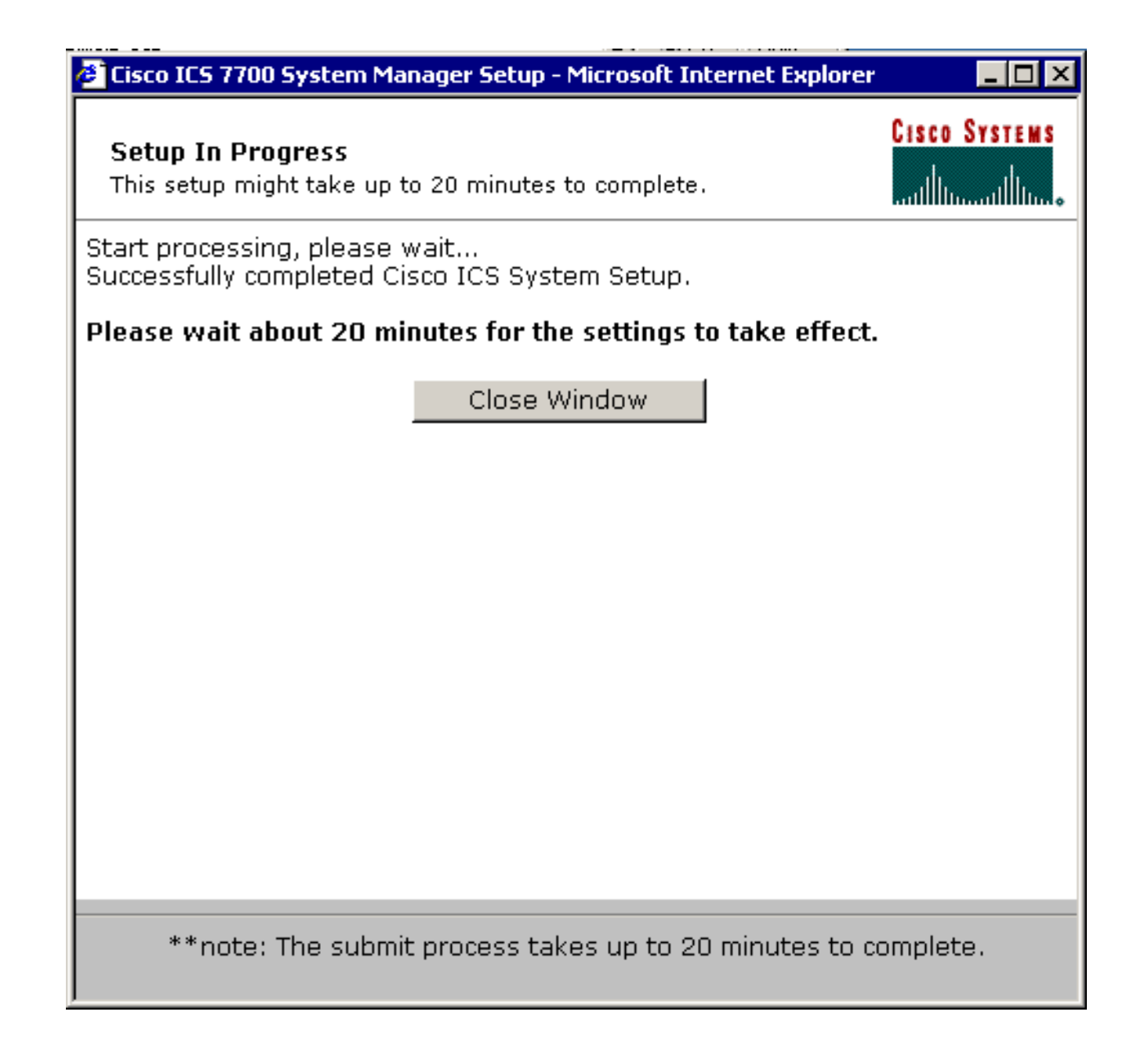

### 检查配置

此任务没有特定的验证步骤。继续执行下面的验证部分。

### 排除配置故障

没有针对此任务的故障排除步骤的特定内容。继续执行下面的验证部分。

## 验证

本部分所提供的信息可用于确认您的配置是否正常工作。

<u>命令输出解释程序工具(仅限注册用户</u>)支持某些 show <mark>命令,使用此工具可以查看</mark>对 show <mark>命令</mark> 输出的分析。

在DOS提示符下,通过**ping**命令,可以验证SPE卡是否可以访问VLAN 2到4上的终端系统,以便对 MRP上的IP地址执行ping操作,以获取其他VLAN。

#### 1. 在任何SPE的控制台上选择开始 > 运行 > cmd [Enter]。

 对MRP上的IP地址执行ping操作。注意:由于SPE位于VLAN 1(子网10.21.9.0)上,因此您 无需对此VLAN的MRP接口执行ping操作。下面包括此步骤,以显示SPE可以访问此配置中的 所有子网。
 C: \>ping 10.21.9.61

Pinging 10.21.9.61 with 32 bytes of data:

Reply from 10.21.9.61: bytes=32 time<10ms TTL=255 Reply from 10.21.9.61: bytes=32 time=10ms TTL=255 Reply from 10.21.9.61: bytes=32 time=10ms TTL=255 Reply from 10.21.9.61: bytes=32 time=10ms TTL=255

Ping statistics for 10.21.9.61: Packets: Sent = 4, Received = 4, Lost = 0 (0% loss), Approximate round trip times in milli-seconds: Minimum = 0ms, Maximum = 10ms, Average = 7ms

C:\>ping 10.21.8.61

Pinging 10.21.8.61 with 32 bytes of data:

Reply from 10.21.8.61: bytes=32 time<10ms TTL=255 Reply from 10.21.8.61: bytes=32 time<10ms TTL=255 Reply from 10.21.8.61: bytes=32 time<10ms TTL=255 Reply from 10.21.8.61: bytes=32 time<10ms TTL=255

Ping statistics for 10.21.8.61: Packets: Sent = 4, Received = 4, Lost = 0 (0% loss), Approximate round trip times in milli-seconds: Minimum = Oms, Maximum = Oms, Average = Oms

#### C:\>ping 10.21.7.61

Pinging 10.21.7.61 with 32 bytes of data:

Reply from 10.21.7.61: bytes=32 time<10ms TTL=255 Reply from 10.21.7.61: bytes=32 time<10ms TTL=255 Reply from 10.21.7.61: bytes=32 time<10ms TTL=255 Reply from 10.21.7.61: bytes=32 time<10ms TTL=255

Ping statistics for 10.21.7.61:
Packets: Sent = 4, Received = 4, Lost = 0 (0% loss),
Approximate round trip times in milli-seconds:
Minimum = Oms, Maximum = Oms, Average = Oms

#### C:\>ping 10.25.14.196

Pinging 10.25.14.196 with 32 bytes of data:

Reply from 10.25.14.196: bytes=32 time=10ms TTL=255 Reply from 10.25.14.196: bytes=32 time=10ms TTL=255 Reply from 10.25.14.196: bytes=32 time=10ms TTL=255 Reply from 10.25.14.196: bytes=32 time=10ms TTL=255

Ping statistics for 10.25.14.196: Packets: Sent = 4, Received = 4, Lost = 0 (0% loss), Approximate round trip times in milli-seconds: Minimum = 10ms, Maximum = 10ms, Average = 10ms

#### C:\>ping 10.25.14.193

Pinging 10.25.14.193 with 32 bytes of data:

```
Reply from 10.25.14.193: bytes=32 time<10ms TTL=128
Reply from 10.25.14.193: bytes=32 time<10ms TTL=128
Reply from 10.25.14.193: bytes=32 time<10ms TTL=128
Reply from 10.25.14.193: bytes=32 time<10ms TTL=128
Ping statistics for 10.25.14.193:
Packets: Sent = 4, Received = 4, Lost = 0 (0% loss),
Approximate round trip times in milli-seconds:
Minimum = 0ms, Maximum = 0ms, Average = 0ms</pre>
```

 $C: \setminus >$ 

# <u>故障排除</u>

VLAN间路由问题最常见的原因是配置错误。

SPE上也可能有静态IP路由覆盖默认网关设置。在SPE的DOS提示符下,使c:\> **netstat -rn命令验 证当前路由表。**删除所有冲突路由,然后重试测试。如果路由发生冲突,则您必须确定其创建方式 并防止其再次发生。

# 相关信息

- <u>思科ICS 7750系统软件版本2.5.0版本说明</u>
- <u>思科ICS 7750系统软件版本2.6.0版本说明</u>
- 虚拟LAN/VLAN中继协议(VLAN/VTP)支持页
- 语音技术支持
- 语音和统一通信产品支持
- <u>Cisco IP 电话故障排除</u>
- <u>技术支持和文档 Cisco Systems</u>